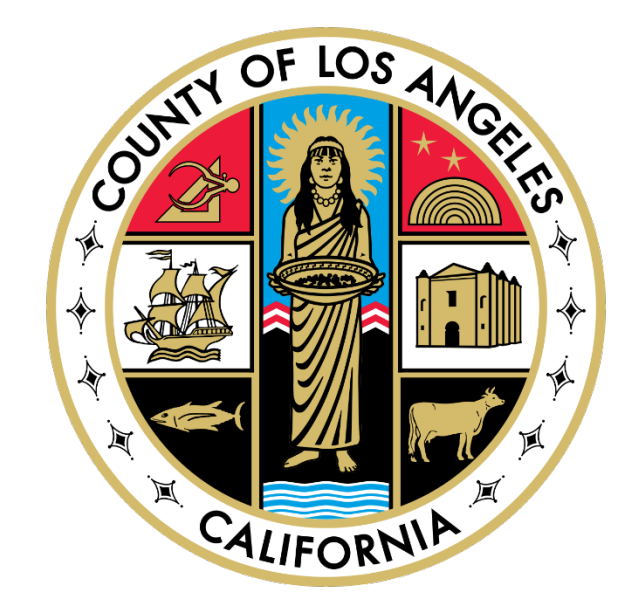

# LA County Zscaler

# Installation Guide November 7, 2022

Location: https://lacounty.sharepoint.com/sites/ZScalerAgent?e=1%3Aa09c4950f0fa4721b60344d15f2d0e2e

#### Step 1:

- Locate and open the downloaded install package.
- Current Zscaler Windows Package version: 1.5.1.8

| Name                                  | Date modified     | Туре        | Size      |  |
|---------------------------------------|-------------------|-------------|-----------|--|
| Zscaler-windows-1.5.1.8-installer.exe | 3/12/2020 4:06 PM | Application | 26,816 KB |  |
| 1 Launch Install Package              |                   |             |           |  |

- Step 2:
- Click **Next** on the "Welcome to Zscaler Setup Wizard" Screen.

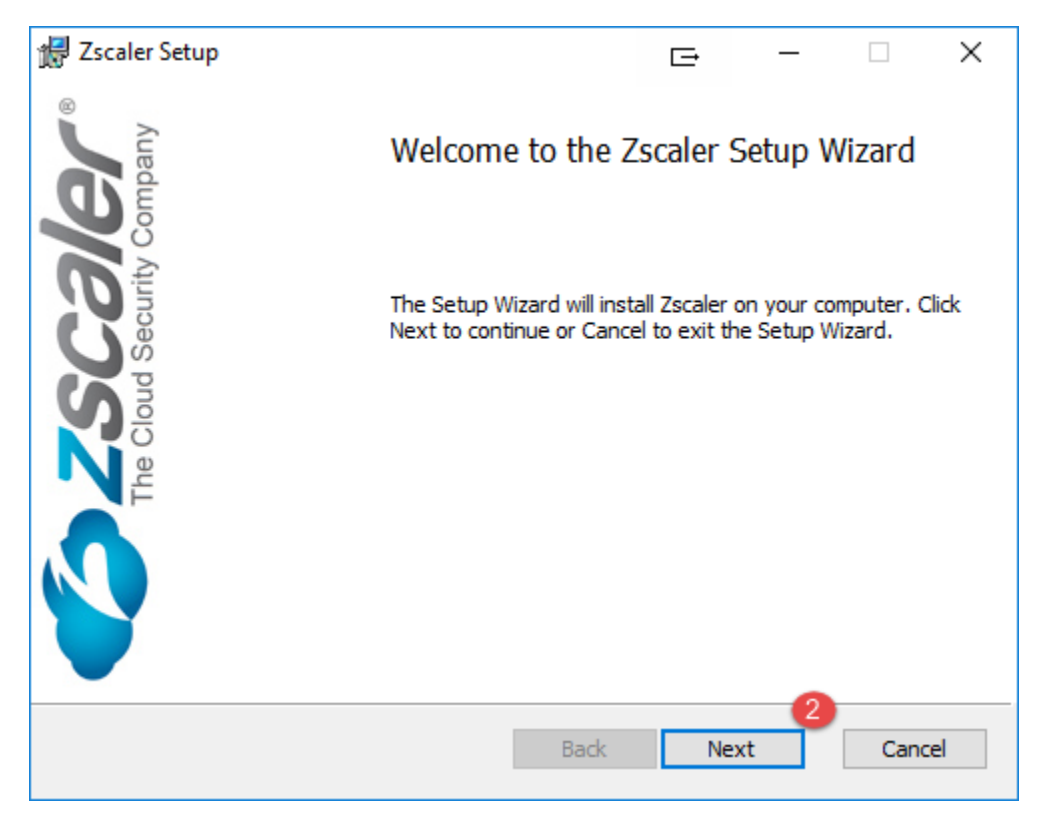

• Agree to the Software License Agreement and click Next.

| 记 Zscaler Setup                                                                                                    | Œ                                                                                    | _                                                                                          |                                                               | ×   |
|----------------------------------------------------------------------------------------------------|--------------------------------------------------------------------------------------|--------------------------------------------------------------------------------------------|---------------------------------------------------------------|-----|
| End-User License Agreement                                                                                                    |                                                                                      |                                                                                            |                                                               | 2   |
| Please read the following license agreement carefully                                                                                                    |                                                                                      |                                                                                            |                                                               | -   |
|                                                                                                    |                                                                                      |                                                                                            |                                                               | _   |
| Zscaler End User Agreement.                                                                                                    |                                                                                      |                                                                                            |                                                               | ^   |
| Copyright Zscaler Inc.                                                                                                    |                                                                                      |                                                                                            |                                                               |     |
| EXCEPT AS OTHERWISE PROVIDED HEREI<br>PROVIDED BY ZSCALER EITHER DIRECTL<br>ARE PROVIDED "AS IS", WITHOUT WARR<br>TO CUSTOMER OR ANY THIRD PARTY INC<br>LIMITED TO, ANY EXPRESS OR IMPLIED<br>MERCHANTABILITY, FITNESS FOR A PAR<br>EFFORT TO ACHIEVE PURPOSE, QUALITY<br>INFRINGEMENT, AND QUIET ENJOYMENT.<br>ZSCALER'S AGGREGATE LIABILITY ARIS | N, ANY<br>Y OR I<br>ANTY O<br>LUDING<br>WARRA<br>TICULA<br>, ACCU<br>IN NO<br>ING OU | SERVIC<br>NDIRECT<br>F ANY F<br>BUT N<br>NTIES C<br>R PURPC<br>RACY, N<br>EVENT<br>T OF OF | CES<br>FLY<br>(IND<br>NOT<br>)F<br>)SE,<br>NON-<br>SHALL<br>2 | ~   |
| I accept the terms in the License Agreement                                                                                                    |                                                                                      | 4                                                                                          |                                                               |     |
| Print Back                                                                                                    | Ne                                                                                   | ext                                                                                        | Can                                                           | cel |

Click Next

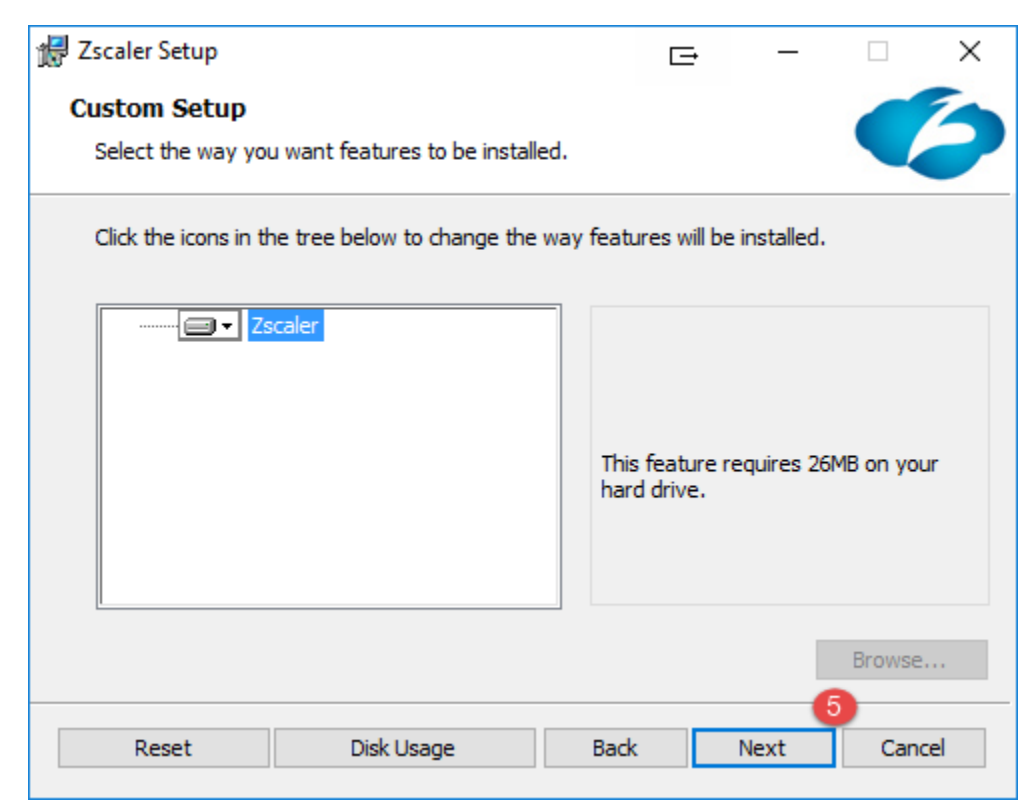

• Click Install to begin the installation.

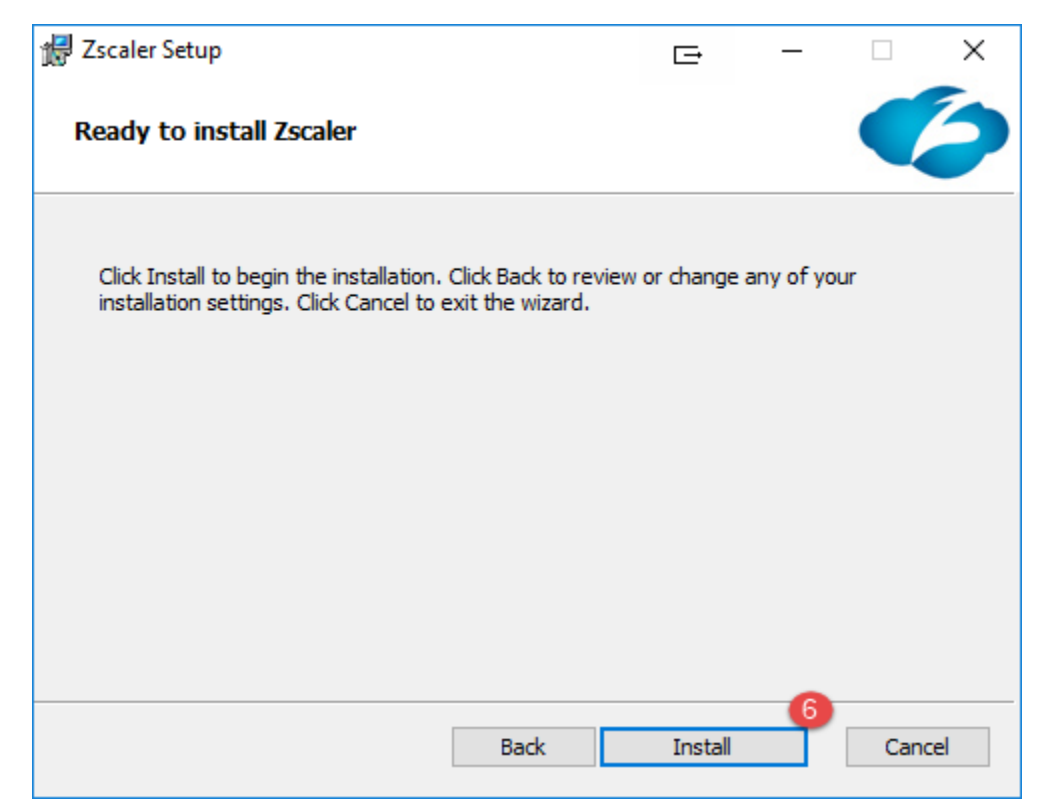

Step 6:

| 🛃 Zscaler Setup                                |        |    | _   |   |
|------------------------------------------------|--------|----|-----|---|
| Installing Zscaler                             |        |    |     | 5 |
| Please wait while the Setup Wizard installs Zs | caler. |    |     |   |
| Status:                                        |        |    |     |   |
|                                                |        |    |     | 0 |
|                                                |        |    |     |   |
|                                                |        |    |     |   |
|                                                |        |    |     |   |
|                                                | Back   | Ne | ext |   |

## Step 7:

- You have successfully installed the Zscaler and can begin using it.
- Click **Finish** to exit the Setup Wizard.

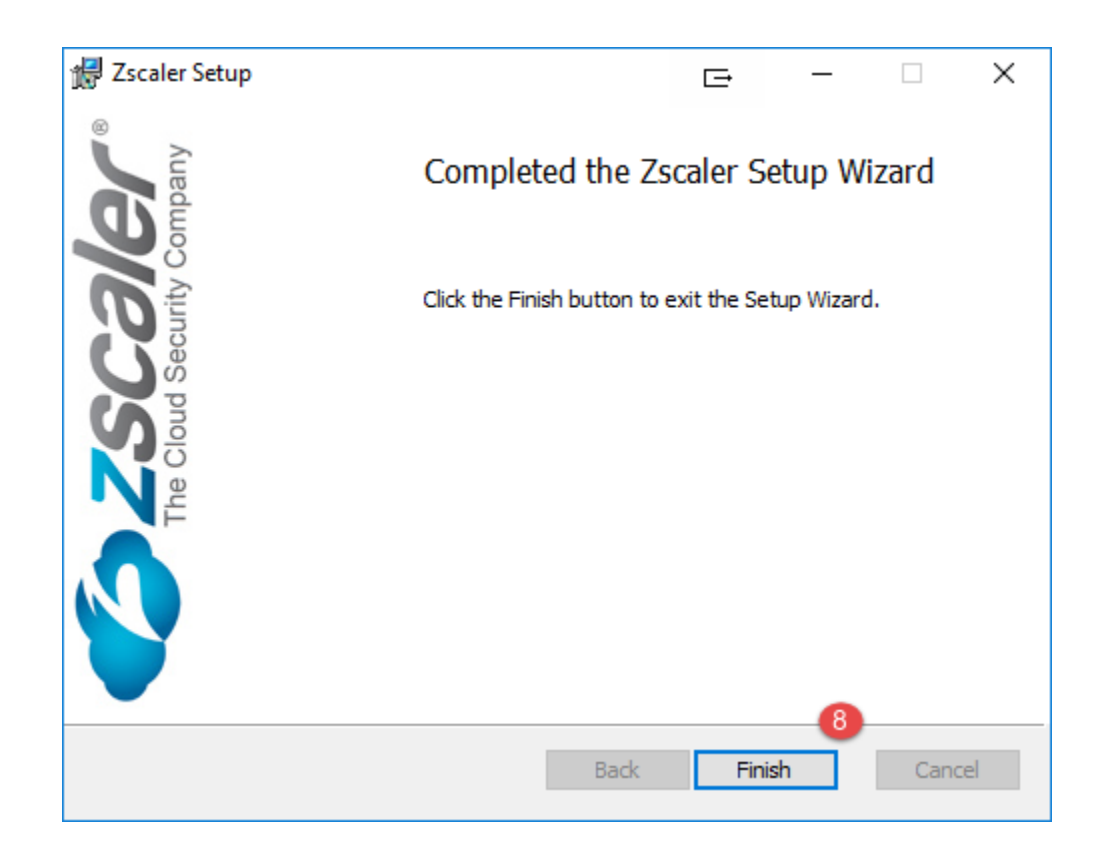

# Step 8:

• Enter the county assigned email ID and click Login.

| 🕗 Zscaler App |          | $\triangleleft \triangleright$ | Œ | — |   | × |
|---------------|----------|--------------------------------|---|---|---|---|
|               |          |                                |   |   | Ξ | = |
|               |          |                                |   |   |   |   |
|               |          |                                |   |   |   |   |
|               |          |                                |   |   |   |   |
|               |          |                                |   |   |   |   |
|               |          | 9                              |   |   |   |   |
|               | Email ID |                                |   |   |   |   |
|               | Login    |                                |   |   |   |   |
|               | Login    |                                |   |   |   |   |
|               |          |                                |   |   |   |   |
|               |          |                                |   |   |   |   |
|               |          |                                |   |   |   |   |

## Step 9:

• You will be prompted to authenticate using County of Los Angeles account.

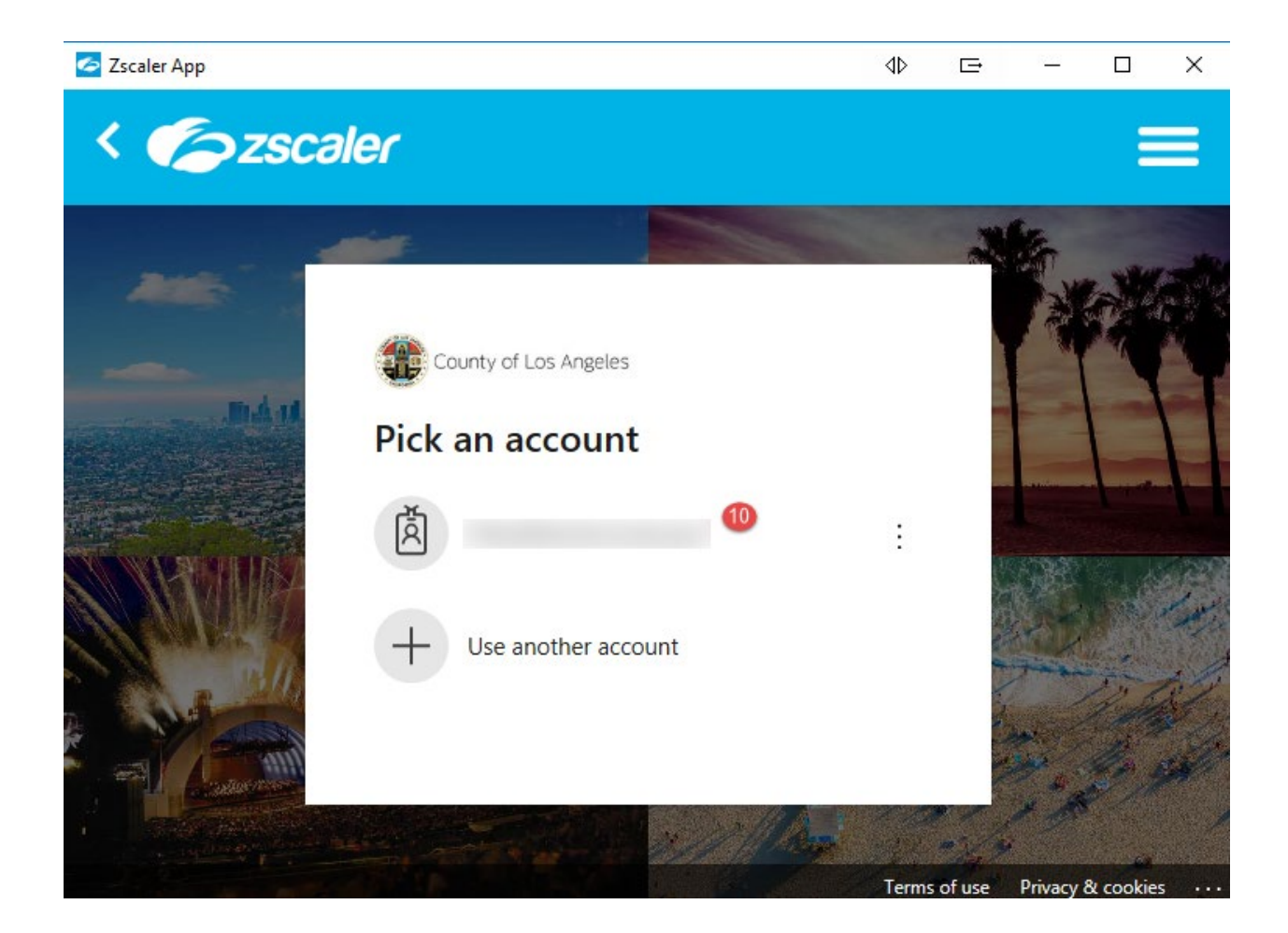

Now you can access all applications in the same manner as you used in the LAN environment.

#### Step 10:

#### Always Log Out!

Remember to **log out** when you finish your access session. If you do not log out, someone could use your account to gain unauthorized access to your network!

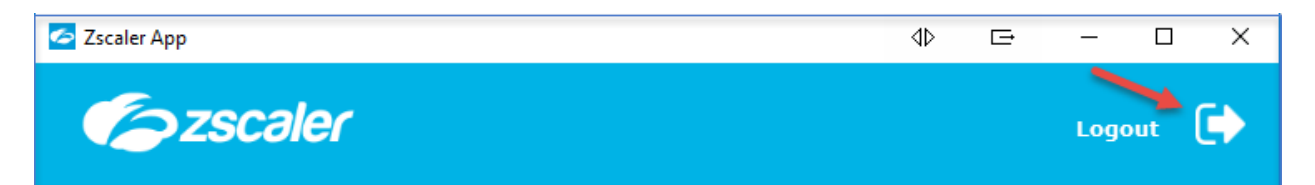

To turn ON the service, open the Zscaler app and click **Turn ON**.

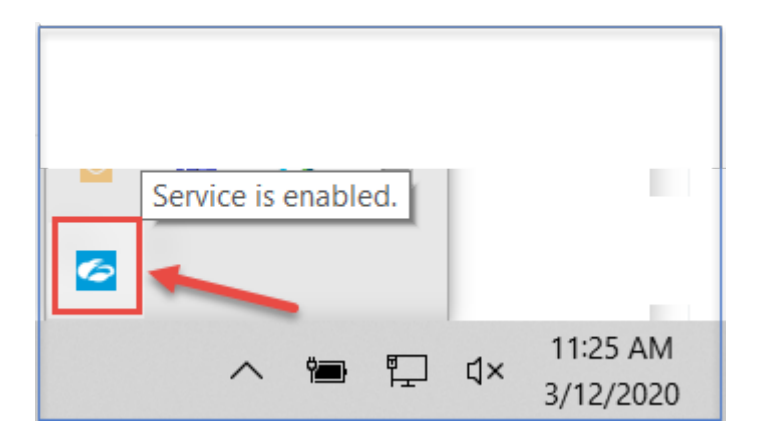

| Zscaler App    |                       | - 🗆 X                      |
|----------------|-----------------------|----------------------------|
| <b>E</b> zs    | caler                 | E>                         |
|                | Connectivity          |                            |
| Private Access | Username              | Vrao@isd.lacounty.gov      |
| Notifications  | Service Status        | OFF<br>Off-Trusted Network |
| •              | Authentication Status |                            |
| More           | Time Connected        |                            |
|                | Statistics            |                            |
|                | Total Bytes Sent      |                            |
|                | Total Bytes Received  |                            |
|                |                       |                            |
|                |                       |                            |

For immediate assistance or support, please contact the ISD Help Desk at **(562) 940-3305**.

To open a ticket using the self-service portal: <u>http://myselfservice.lacounty.gov</u>